## บทที่ 4 การออกแบบโครงสร้างและการเชื่อมโยง

การออกแบบโครงสร้างการเชื่อมโยงภายในเว็บไซต์ มีจุดประสงค์เพื่อกำหนดและ แสดงขั้นตอนการทำงานระบบ ว่ามีขั้นตอนในแต่ละกิจกรรมอย่างไรบ้าง โดยจะเริ่ม อธิบายจากหน้าแรกของเว็บไซต์ (Home Page) โดนจากหน้านี้จะสามารถเข้าสู่การทำงาน อื่น ๆ ได้ดังรูปที่ 4.1

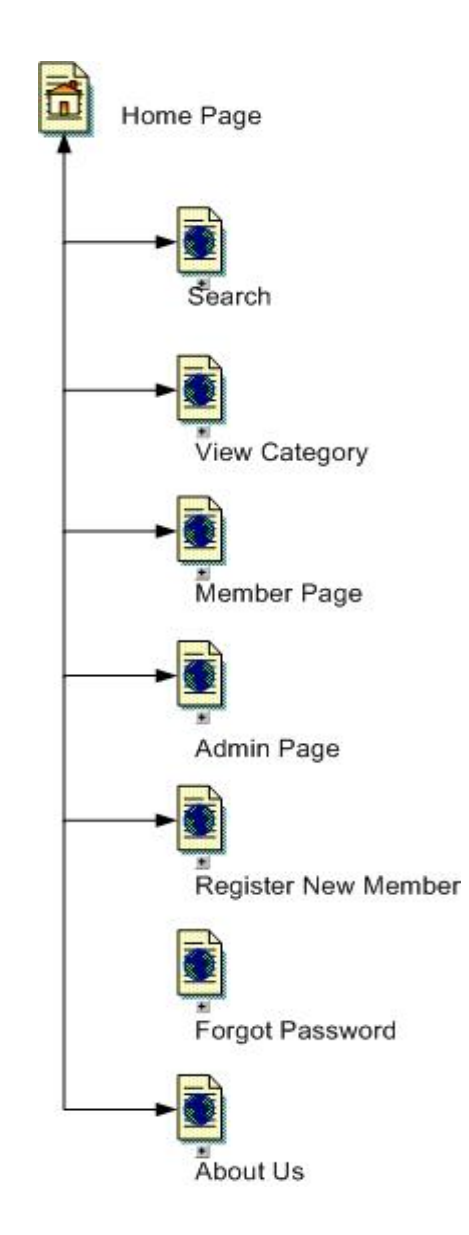

รูปที่ 4.1 แสดงการเชื่อมโยงในหน้าแรกของเว็บไซต์

จากรูป 4.1 สามารถอธิบายการเชื่อมโยงได้ดังนี้

- Search : เข้าสู่หน้าจอผลลัพธ์ของการค้นหาข้อมูลสินค้า ตามคำสำคัญ
- View Category : เข้าสู่หน้าจอการแสดงรายชื่อสินค้าแยกตามประเภทของ สินค้าและขนาดของสินค้า
- Member Page : เข้าสู่หน้าจอส่วนของสมาชิกที่ได้ทำการลงทะเบียนไว้แล้ว เพื่อทำการเปลี่ยนแปลงข้อมูลส่วนตัวและตรวจสอบรายการสั่งซื้อสินค้า
- Admin Page : เข้าสู่หน้าจอการบริหารระบบของผู้บริหารระบบ
- Register New Member : เข้าสู่หน้าจอการขอมรับเงื่อนใขในการลงทะเบียน
  เป็นลูกค้าสมาชิก เพื่อทำการลงทะเบียนเป็นลูกค้าสมาชิกต่อไป
- Forgot Password : เข้าสู่หน้าจอการขอรับรหัสผ่านเพื่อเข้าสู่ระบบใหม่ ใน กรณีที่ลูกค้าสมาชิกลืมรหัสผ่าน
- About Us : เข้าสู่หน้าจอการแสดงรายละเอียดของผู้ให้บริการระบบ เงื่อนไข การชำระค่าสินค้า และอัตราค่าขนส่งสินค้า

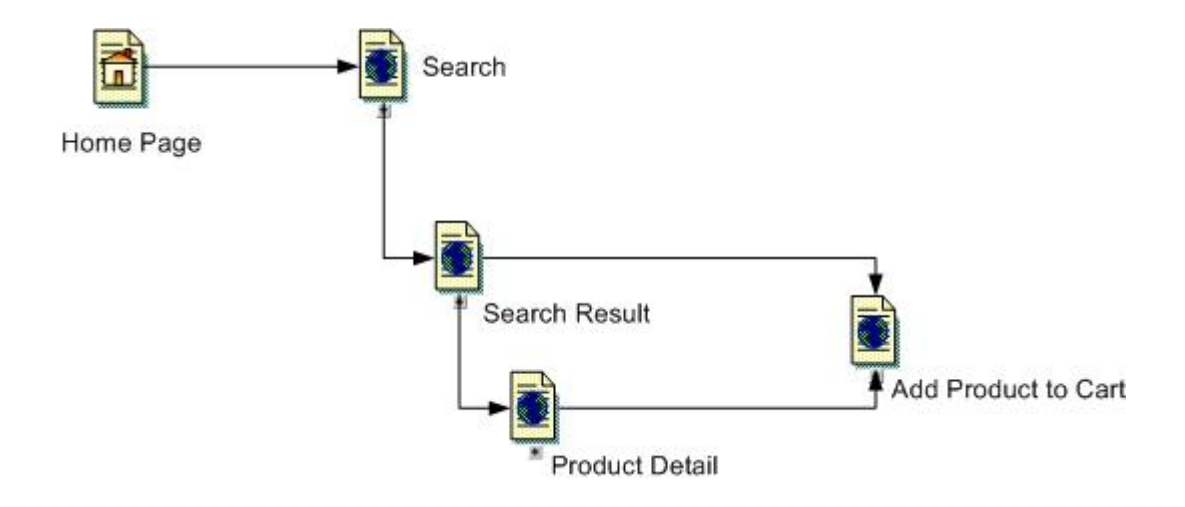

รูปที่ 4.2 แสดงการเชื่อม โยงในหน้าค้นหาข้อมูลสินค้า

จากรูป 4.2 แสดงการเชื่อมโยงในหน้าก้นหาข้อมูลสินค้า โดยลูกค้าจะระบุคำ สำคัญที่ต้องการก้นหาสินค้า ระบบจะทำการก้นหาสินก้าที่มีข้อมูลรายละเอียดใกล้เคียงกับ กำสำคัญ และแสดงรายชื่อสินก้าออกมา

- Search Result : เข้าสู่หน้าจอแสดงผลลัพธ์จากการค้นหาข้อมูลสินค้า
- Product Detail : เข้าสู่หน้าจอแสดงรายละเอียดข้อมูลสินค้า
- Add Product to Cart : เข้าสู่หน้าจอการหยิบสินค้าลงตะกร้าของลูกค้า

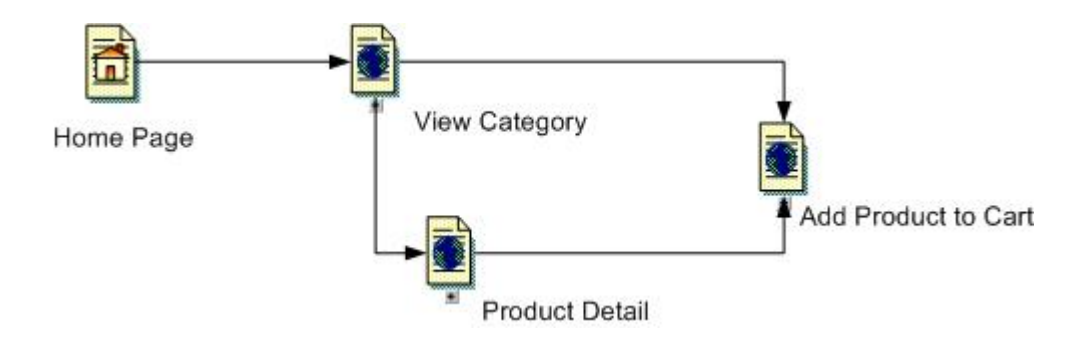

รูปที่ 4.3 แสดงการเชื่อมโยงในหน้าแสดงรายการสินค้า

จากรูปที่ 4.3 แสดงการเชื่อมโยงในหน้าแสดงรายการสินค้า สามารถอธิบายการ เชื่อมโยงได้ดังนี้

- Prduct Detail : เข้าสู่หน้างอแสดงรายละเอียดข้อมูลสินค้า
- Add Product to Cart : เข้าสู่หน้าจอการหยิบสินค้าลงตะกร้าของลูกค้า

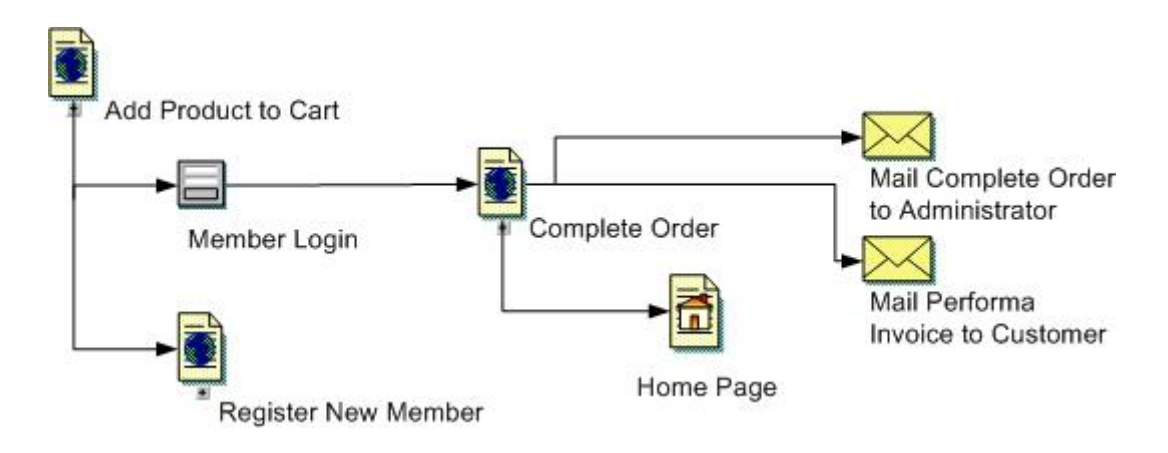

รูปที่ 4.4 แสดงการเชื่อมโยงในหน้าตะกร้าสินค้า

จากรูปที่ 4.4 แสดงการเชื่อมโยงในหน้าตะกร้าสินค้า โดยหน้าจอตะกร้าสินค้า เป็นหน้าที่แสดงรายละเอียดสินค้าที่ลูกค้าได้เลือกไว้เพื่อต้องการสั่งซื้อ ดังนั้นข้อมูลที่อยู่ ในหน้านี้จะยังไม่ถือข้อมูลการสั่งซื้อที่สมบูรณ์ จนกว่าจะได้รับการยืนยันการสั่งซื้อด้วย ข้อมูลการเป็นลูกค้าสมาชิก

- Member Login : เข้าสู่หน้าจอการยืนยันการเป็นลูกค้าสมาชิก
- Register New Member : เข้าสู่หน้าจอการยอมรับเงื่อนใขการเป็นลูกค้า สมาชิก ในกรณีที่ลูกค้ายังไม่ได้ลงทะเบียน เพื่อทำการลงทะเบียนเป็นลูกค้า สมาชิกต่อไป
- Complete Order : เข้าสู่หน้าจอการประมวลผลรายการสั่งซื้อ
- Home Page : กลับสู่หน้าแรกของเว็บไซต์
- Mail Complete Order to Administrator : ระบบทำการส่งอีเมลล์รายละเอียด การสั่งซื้อของลูกค้าให้กับผู้บริหารระบบ
- Mail Performa Invoice to Customer : ระบบทำการส่งอีเมลล์ใบสั่งซื้อแบบ เป็นทางการให้กับลูกค้า

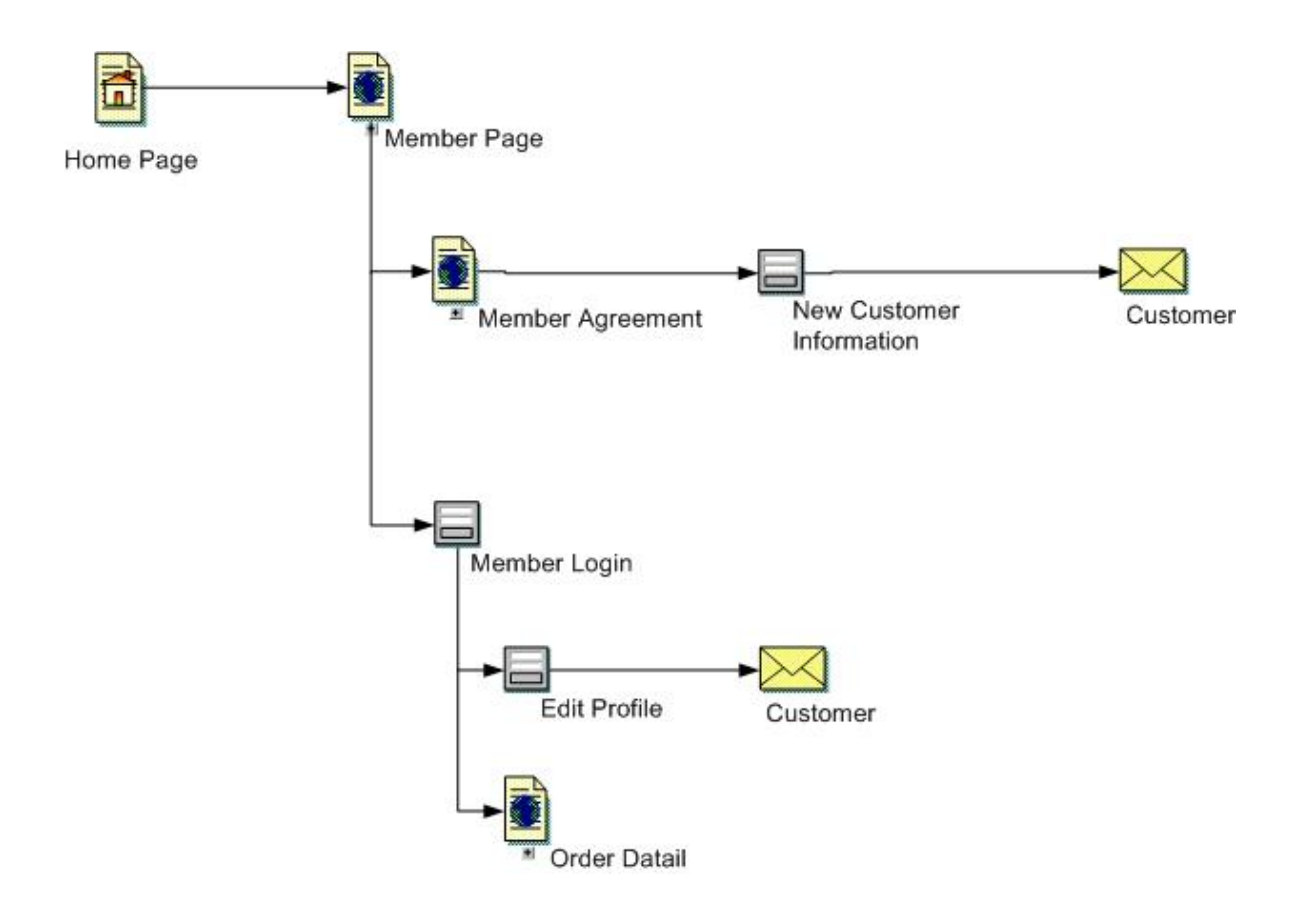

รูปที่ 4.5 แสดงการเชื่อมโยงในส่วนของลูกค้า

จากรูปที่ 4.5 เป็นการแสดงการเชื่อมโยงในส่วนของลูกค้า สามารถอธิบายการ เชื่อมโยงได้ดังนี้

- Member Agreement : เข้าสู่หน้าจอการแสดงการขอมรับเงื่อนไขในการ ลงทะเบียนเป็นลูกค้าสมาชิก
- New Customer Information : เข้าสู่หน้าจอการลงทะเบียนเป็นลูกค้าสมาชิก
- Customer : ระบบทำการยืนยันการลงทะเบียนให้กับลูกค้าโดยระบบอีเมลล์ อัตโนมัติ
- Member Login : เข้าสู่หน้าจอการเข้าระบบของลูกค้าสมาชิก
- Edit Profile : เข้าสู่หน้าจอการปรับปรุงแก้ไขข้อมูลส่วนของของลูกค้าสมาชิก
- Customer : ระบบทำการยืนยันการปรับปรุงแก้ไขข้อมูลส่วนตัวของลูกค้า สมาชิกโดยระบบอีเมลล์อัตโนมัติ
- Order Status : เข้าสู่หน้าจอการแสดงรายละเอียดรายการซื้อสินค้าของลูกค้า สมาชิก

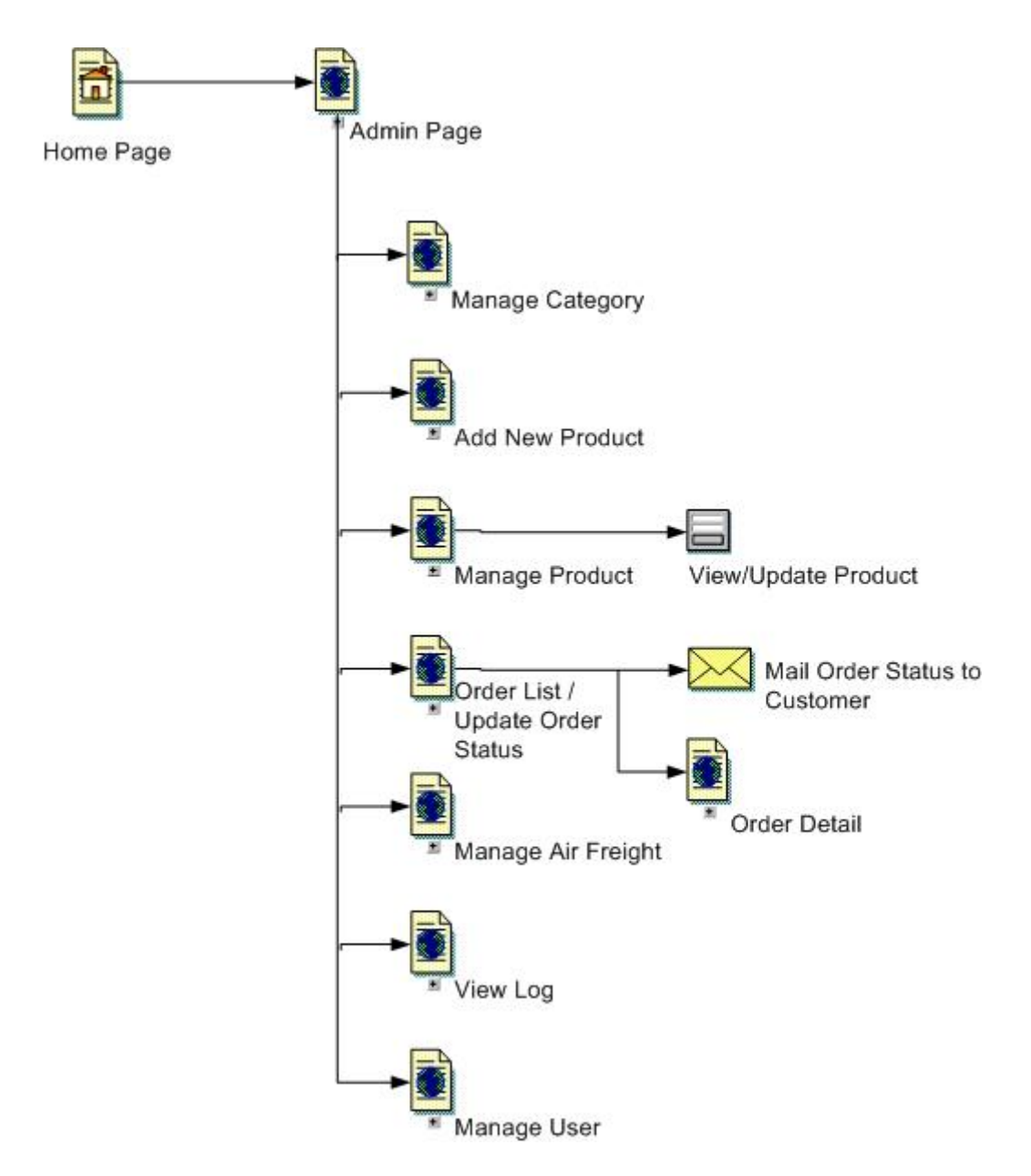

รูปที่ 4.6 แสดงการเชื่อมโยงในส่วนของผู้บริหารระบบ

จากรูปที่ 4.6 เป็นการแสดงการเชื่อมโยงในส่วนของผู้บริหารระบบ ซึ่งเป็นจะการ บริหารข้อมูลสินค้าในแบบออนไลน์ ซึ่งสามารถอธิบายการเชื่อมโยงได้ดังนี้

- Manage Category : เข้าสู่หน้าจอการบริหารกลุ่มของสินค้า
- Add New Product : เข้าสู่หน้าจอการเพิ่มข้อมูลสินค้าใหม่เข้าระบบ
- Manage Product : เข้าสู่หน้าจอรายชื่อสินค้าแยกตามประเภทและขนาดของ สินค้า เพื่อนำไปสู่การบริหารข้อมูลสินค้าที่มีอยู่ในระบบ

- View/Update Product : เข้าสู่หน้าจอการปรับปรุงแก้ไขข้อมูลรายละเอียด ของสินค้าที่มีอยู่ในระบบ
- Order List / Update Order Status : เข้าสู่หน้าจอการแสดงรายการสั่งซื้อ ของลูกค้าทั้งหมด และการปรับปรุงสถานะของรายการสั่งซื้อสินค้า
- Mail Order Status to Customer : ระบบทำการแจ้งการปรับปรุงแก้ไข สถานะของรายการสั่งซื้อให้กับถูกค้าโดยระบบอีเมลล์อัตโนมัติ
- Order Detail : เข้าสู่หน้าจอการแสดงรายละเอียดของรายการสั่งสินค้า
- Manage Air Freight : เข้าสู่หน้าจอการบริหารค่าใช้จ่ายในการขนส่ง สินค้า
- View Log : เข้าสู่หน้าจอแสดงบันทึกการทำกิจกรรมของผู้บริหารระบบ ซึ่งการ ทำงานในส่วนนี้จะต้องเป็นผู้บริหารในระดับชั้น Administrator เท่านั้น
- Manage User : เข้าสู่หน้าจอการบริหารบัญชีรายชื่อผู้บริหารระบบ ซึ่งการ ทำงานในส่วนนี้จะต้องเป็นผู้บริหารในระดับชั้น Administrator เท่านั้น

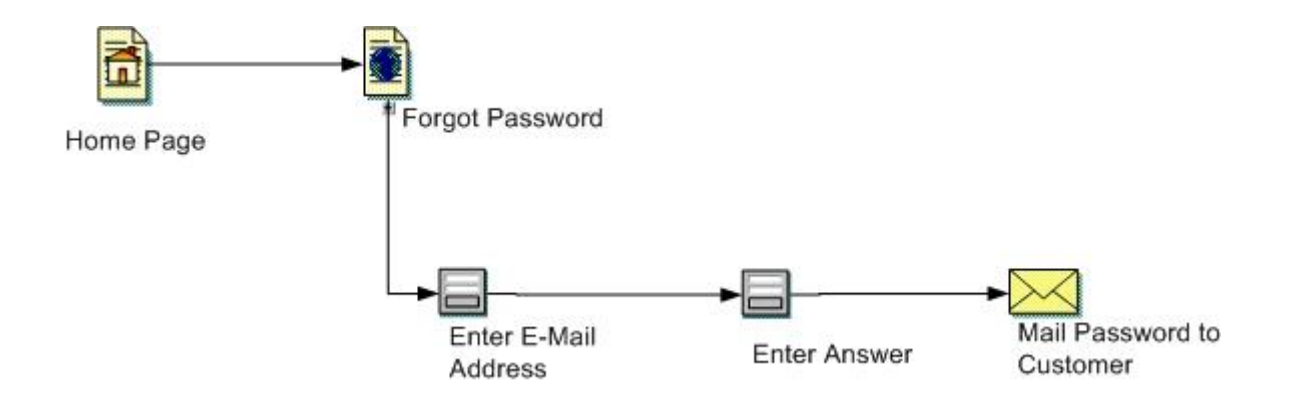

รูปที่ 4.7 แสดงการเชื่อม โยงในกรณีการลืมรหัสผ่านเข้าระบบของลูกค้า

จากรูปที่ 4.7 เป็นการแสดงการเชื่อมโยงในส่วนของการขอความช่วยเหลือของ ลูกค้าสมาชิก ในกรณีที่ลูกค้าลืมรหัสผ่านที่ใช้ในการเข้าระบบ ซึ่งสามารถอธิบายการ เชื่อมโยงได้ดังนี้

| • | Enter                       | E-M      | ail Ad  | ldress   | : เข้า   | สู่จอภ               | าพให้ลูก             | ค้าสมาชิกทำการระบุ E-Mail   |
|---|-----------------------------|----------|---------|----------|----------|----------------------|----------------------|-----------------------------|
|   | А                           | d        | d       | r        | e        | s                    | s                    | ที่ใช้ในการลงทะเบียน        |
| • | Enter                       | Answ     | ver : l | ข้าสู่หา | น้าจอที่ | ระบบ                 | าะแสดง               | ข้อความคำถามที่ลูกค้าสมาชิก |
|   | ได้เคยตั้งไว้ในการลงทะเบียน |          |         |          |          | และขอคำตอบที่ถูกต้อง |                      |                             |
| • | Mail 1                      | Passwo   | ord to  | Custor   | mer :    | เข้าสู่ข้            | ันตอนกา              | รประมวลผลคำตอบ หากเป็น      |
|   | คำตอา                       | บที่ถูกต | ส้อง ร  | ะบบจ     | ະທຳຄາ    | รแจ้งร               | <sub>ั</sub> หัสผ่าน | ไปให้กับถูกค้าสมาชิกโดยผ่าน |

ระบบอีเมลล์อัต โนมัติ